# BD Rowa<sup>™</sup> Vmax/Smart

### Gestione dei diritti degli utenti

## **BD** Identity Manager

BD Identity Manager è un'applicazione basata sul web che consente di gestire utenti, diritti, ruoli e password in modo centralizzato per le tue soluzioni BD Rowa™.

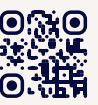

Ο Vuoi sαperne di più? Visita il BD Rowa<sup>™</sup> Customer Learning Visita il BD Rowa™ Customer Learning Center all'indirizzo https://clc.rowa.de.

Gestione delle password

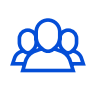

Amministrazione degli utenti Aggiungi, modifica e

| $\square$ |
|-----------|
| t         |
|           |

### Diritti e assegnazione di ruoli

Definisci i ruoli degli utenti, imposta i diritti e assegna i ruoli.

#### Configura le regole per la complessità delle password.

Definire diritti e ruoli 1

disattiva gli utenti.

Un ruolo assegnato definisce il campo di azione limitato dell'utente, che può proteggendo i processi e i farmaci della tua farmacia.

Definisci innanzitutto i permessi consentiti per un ruolo utente, che potrai poi assegnare a specifici membri del team. A un utente possono essere assegnati diversi ruoli.

#### 1 Seleziona il ruolo desiderato nella panoramica.

| Q Ce | rca ruoli      | Mostra solo ruoli attivi |        |
|------|----------------|--------------------------|--------|
|      | Ruolo          | Utenti                   | Gruppi |
|      | Access Stock   | 21                       | 220    |
| 0    | Dispense       | ±-                       | -42-   |
|      | Error Handling | ±.                       | 40     |
|      | Full access    | ±-                       | *      |
|      | General Access | 21                       | 4      |
|      | Goods Received | 20                       | 4      |

2 Assegna/rimuovi le autorizzazioni desiderate.

3 Salva quando hai finito.

~

| Vmax permission seleziona tutti                                        |
|------------------------------------------------------------------------|
| Rowa Service user, may change parameters/machine configuration         |
| <ul> <li>User has general access to the UI</li> </ul>                  |
| ✓ User may access stock reports                                        |
| <ul> <li>User may change the user settings in the design UI</li> </ul> |
| User may dispense packs                                                |
| User may input packs via "Goods Received" (Wareneingang)               |
|                                                                        |

La descrizione esatta di ogni autorizzazione è riportata nel manuale di istruzioni.

#### Assegnare i ruoli 2

L'assegnazione dei ruoli può essere effettuata dal superutente della farmacia.

- 1 Clicca sul 👅 simbolo.
- 3 Attribuisci i ruoli desiderati.
- 2 Seleziona Assegna ruoli.
- 4 Clicca su Avanti e seleziona Salva.
- Name 1 username1 user1@mail.com W Customer Suppor user2@mail.com Name 2 username2 user expired Name 3 username3 user3@mail.com Ruoli (1) U General Access U Name 4 username4 user4@mail.com Assegna ruoli Name 5 username5 user5@mail.com user6@mail.com Customer Suppor Name 6 username6

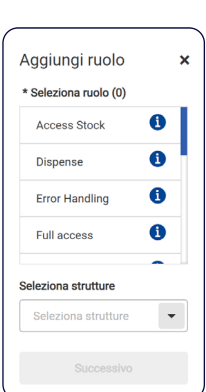

Prima di assegnare i ruoli, l'utente deve ricevere una formazione per i suoi compiti futuri.

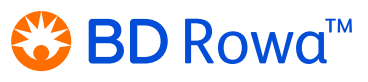

Definizioni

Ruolo: Riepilogo dei diritti dell'utente Legge: Ambito di azione consentito

### 3 Gestione delle password

#### In BD Identity Manager

Il sistema genera una password temporanea per consentire il primo accesso ai nuovi utenti. In seguito, è fondamentale assegnare una nuova password permanente per questo utente.

- 1 Seleziona l'utente desiderato.
- 2 Crea una password temporanea.
- 3 Copia e condividi la password temporanea con l'utente.

| oi () Ruoli (1 | 6           | Profilo 🕑 Attivo      |
|----------------|-------------|-----------------------|
|                |             | ∧ Informazioni ge     |
| e▲             | Nome utente |                       |
| ne 1           | username1   |                       |
| me 2           | username2   | Reimposta PIN         |
| me 3           | username3   | Crea una password ten |
| me 4           | username4   | Reimposta password    |
| me 5           | username5   | Dissis and I dissert  |

| Informazioni generali |                  |
|-----------------------|------------------|
|                       | Scadenza account |
|                       | 🛗 Seleziona data |
|                       |                  |
|                       |                  |
| nposta PIN            |                  |

Password temporanea NT\$%0E

#### Sul robot

Utenti (92) Grupp

L'utente deve modificare la password temporanea sull'interfaccia del robot.

- 1 Clicca su Cambia password nel prompt di accesso (fig. 1).
- 2 Inserisci due volte il nome utente, la vecchia password e la nuova password (fig. 2).
- 3 Conferma con Cambia password.

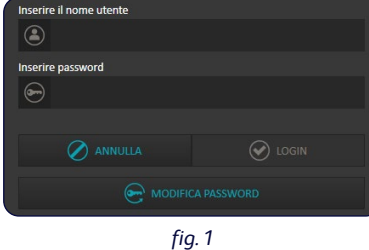

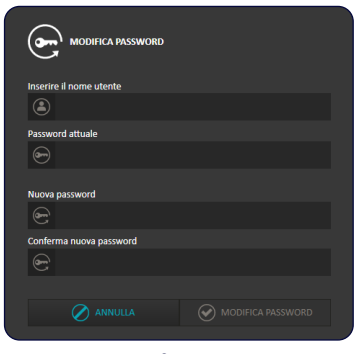

fig. 2

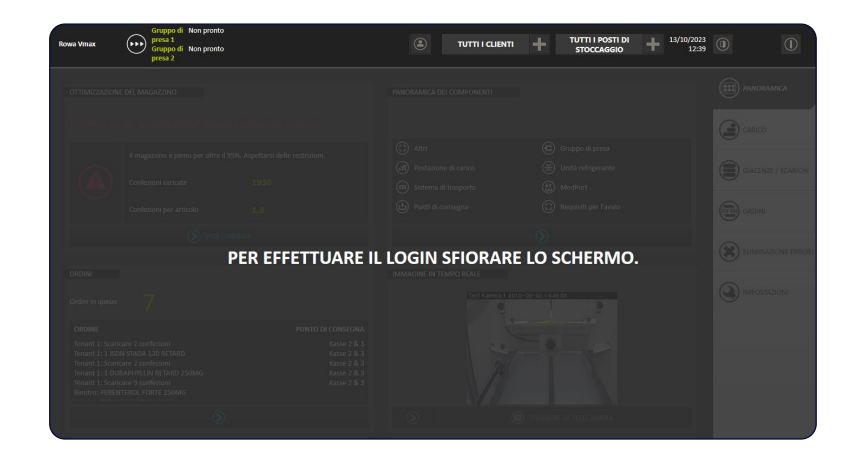

4 Dopo 5 secondi, viene visualizzata nuovamente la schermata di blocco e l'utente può accedere con la nuova password.

In caso di domande, non esitate a contattare il servizio di assistenza BD Rowa™.

Questo documento non sostituisce le istruzioni operative. Anche il contenuto delle istruzioni operative deve essere letto attentamente e seguito!

#### bd.com/rowa

BD, il logo BD, Rowa, Smart e Vmax sono marchi di fabbrica di Becton, Dickinson and Company o delle sue affiliate. Tutti gli altri marchi sono di proprietà dei rispettivi titolari. © 2024 BD. Tutti i diritti riservat. (Jan-2024 NPM-3755)

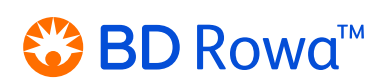